Home > Multiple Prompt Pages

## Multiple Prompt Pages [1]

January 28, 2011 by Carl Sorenson [2]

## For your information there's a lot more to ogres than people think. *- Shrek*

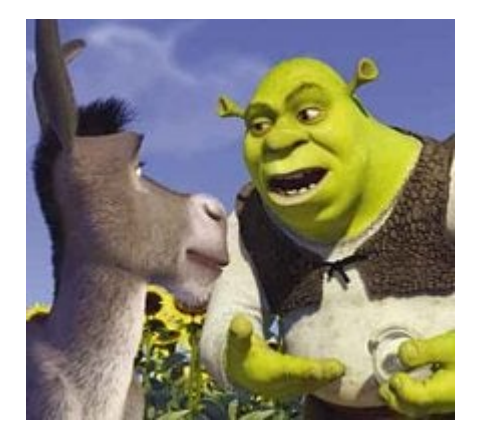

You might say the same thing about m-Fin reports once you've tried the **Next** button.

If the **Next** button isn't gray try clicking it instead of the **Finish** button. This takes you to a second layer of prompting.

## Oh, you both have LAYERS. - Donkey

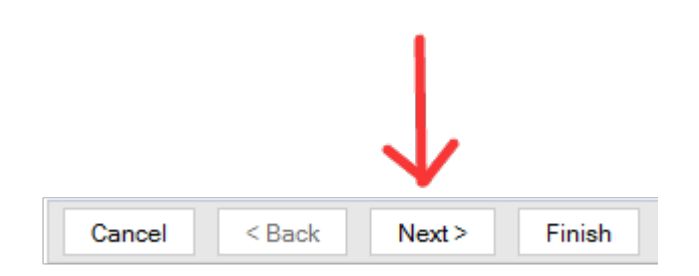

The second prompt page of **m-Fin FINANCIAL DETAIL** lets you pick just one account code, or a range of them. None of these are required. Just type in an account code and go. Or select a couple Level03 ranges and go. If you'd like to select a Level04 range, clicking the Reprompt button repopulates the available Level04 values based on your Level03 selection. These level numbers and their picklist values are from CU's official account code hierarchy, the account rollup tree. It's maintained by my office, the OUC.

| n-failte | NCIAL DITAL - CU Report.                                                                                                    |
|----------|----------------------------------------------------------------------------------------------------|
|          | FINANCIAL DETAIL                                                                                                    |
|          | LEVELO                                                                                                    |
|          | 00000 - 09999 - ASETS -<br>00000 - 09999 - URATIS<br>00000 - 39999 - URATIS<br>00000 - 99999 - TRANSFERS<br>-<br>2mm2d Environ La |
|          | -LEVEL04 (ADDT TYPE)                                                                                                    |
| Reprompt | 450000 - 699999 OPERATING EXPENSES .                                                                                              |
|          | ACCOUNT CODE                                                                                                    |

Currently the other reports with second prompt pages are the three reports that contain revenue and expenditure summaries. You can request expense purpose code and some additional percentage columns.

| E | XTRAS                          |
|---|--------------------------------|
|   | EXPENSE PURPOSE                |
|   | BUDGET BAL BEFORE ENCUMBS PCNT |
|   | BUDGET BAL AFTER ENCUMBS PCNT  |
|   | Select all Deselect all        |

Of course, each of these is just two layers of prompting, not nearly as many layers as ogres.

## Display Title: Multiple Prompt Pages Send email when Published: No

Source URL: https://www.cu.edu/blog/m-fin/multiple-prompt-pages

Links

[1] https://www.cu.edu/blog/m-fin/multiple-prompt-pages [2] https://www.cu.edu/blog/m-fin/author/1555